## HOW TO GET TO YOUR SCHOOL E MAIL ACCOUNT FROM A CELL PHONE

1. GO TO AN INTERNET PROVIDER: FOR EXAMPLE GOOGLE, GOOGLE CHROME, SAFARI, ETC.

2. TYPE IN www.hempsteadschools.org
3. Your screen should look like this
4. Next click where it says "View Full Site"
5. Your screen will change and you need to Scroll down to where it says "Office 365 Portal"
6. Now you should see "Outlook" it is an envelope. Click on the envelope.

7. "Outlook" is your School District E Mail. Once you click on Outlook it will ask for your username and password. If you do not have this information (you were given this information in the form of a letter in the beginning of the year), your teacher can provide you with your username and password.

8. Please check your School District E Mail every day because this is one way that your teacher may decide to communicate with you.

## CÓMO LLEGAR A SU ESCUELA CORREO ELECTRÓNICO CUENTA DE UN TELÉFONO CELULAR

| 1. VAYA A UN PROVEEDOR DE INTERNET: POR EJEMPLO GOOGLE, GOOGLE CHROME, SAFARI, ETC.           |                                                                                                    |
|-----------------------------------------------------------------------------------------------|----------------------------------------------------------------------------------------------------|
| 2. TIPO EN <u>www.hempsteadschools.org</u>                                                    | Errera.                                                                                                    |
| 3. Su pantalla debería verse así                                                              |                                                                                                    |
| 4. Luego haga clic donde dice "Ver sitio completo"                                            | New Ful Dis Context Spectra<br>Context Spectra                                                                                                    |
| 5. Su pantalla cambiará y deberá desplazarse hacia abajo hasta donde dice "Office 365 Portal" | at 🗘 1443 - f # 1201 (M                                                                                                    |
| 6. Ahora debería ver "Outlook" es un sobre. Haz clic en el sobre.                             | A Response and Produced and Weight Control of Control of Cont |

7. "Outlook" es su correo electrónico del distrito escolar. Una vez que haga clic en Outlook, le pedirá su nombre de usuario y contraseña. Si no tiene esta información (se le dio esta información en forma de una carta al comienzo del año), su maestro puede proporcionarle su nombre de usuario y contraseña.

kano Search Apps ≺ App ₫ Φ

8. Revise su correo electrónico del distrito escolar todos los días porque esta es una forma en que su maestro puede decidir comunicarse con usted.